## 2023 年度 保護者会 オンライン面談における Zoom の取得方法について

ご自宅から Zoom で個別面談に参加される保護者様は面談日前日までに、こちらの資料を参考に Zoom のダ ウンロードをお願いいたします。

- ▶ 「Zoom (ズーム)」とは 「Zoom」とは、いつでも、どこでも、どんな端末(パソコンやスマートフォンなど)からでも、Web 会議が 行えるアプリケーションです。Zoom での会議のことを通称「ミーティング」と呼んでいます。
- ▶ パソコンで「Zoom」を行う場合
  - ◎パソコン用『Zoom』ダウンロード方法
    - ◆パソコン用 Zoom ダウンロード URL https://explore.zoom.us/ja/products/meetings/
    - 1. 右上のリソースを選択します。

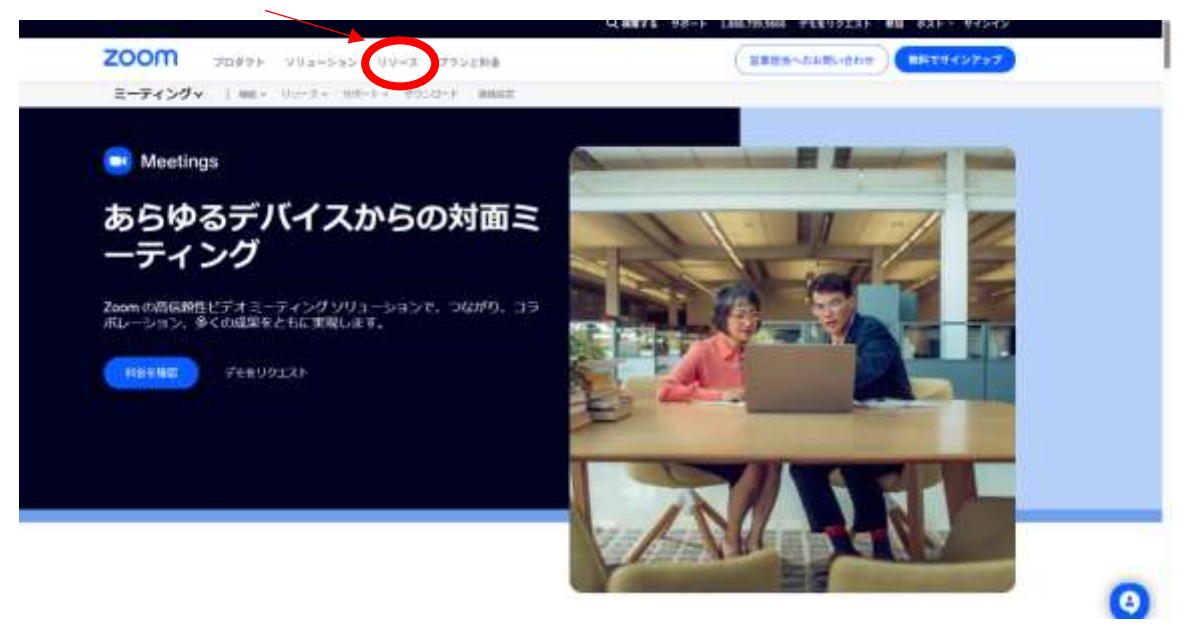

2.「Zoom をダウンロード」を選択します。

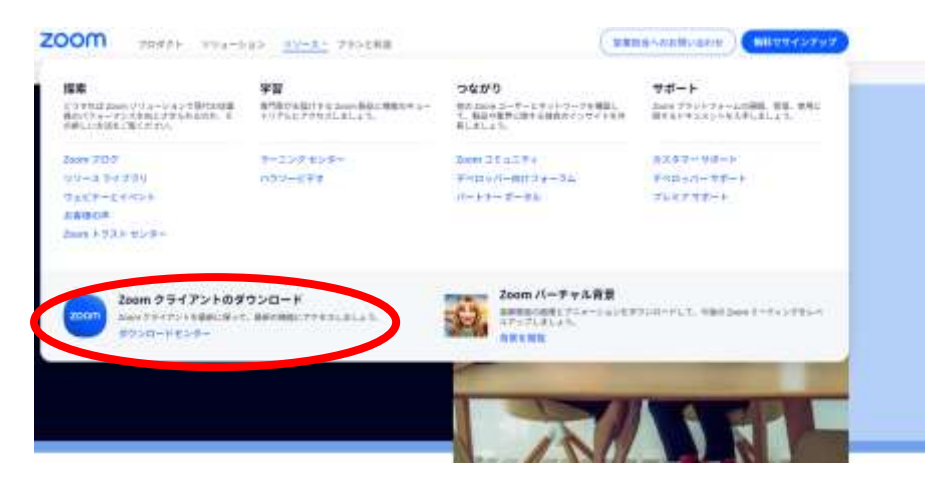

3.「ミーティング用 Zoom クライアント」のダウンロードを選択し、ダウンロードします。

|                                  |                                                                                                    | Q 48+6 +d-+ 1582705668                             | PERSOTAN BE  | B BYER ANDARS |
|----------------------------------|----------------------------------------------------------------------------------------------------|----------------------------------------------------|--------------|---------------|
| ZOOM 70891 994-5                 | キン リソース プランと料金                                                                                                    |                                                    | 880000       | MR2845797     |
| ダウ                               | ソロードセンター                                                                                                    | ド戦争構成をタランロ                                         | I-H -        |               |
| Zoom<br>#239+-<br>#65:20<br>(900 | <b>オスクトップクライアント</b><br>(37)の第二 ミーティング、チャット、タフィトオー<br>マン・ングをWildow Willionをした、クロ<br>マン・ングをWildow Willion (日本)<br>(1) パントンには1(1月10) (日本)<br>・<br>・<br>・<br>・<br>・<br>・<br>・<br>・<br>・<br>・<br>・<br>・<br>・ | *825.<br>77509805475248888529050-47<br>1<br>9500-# | на <b>т.</b> |               |

◎パソコンでのミーティングへの参加方法

1

1.ZoomURL、ミーティング ID、パスワードをメールにてご案内いたします。

2.「参加」から「ミーティング ID を使って参加」を選択します。

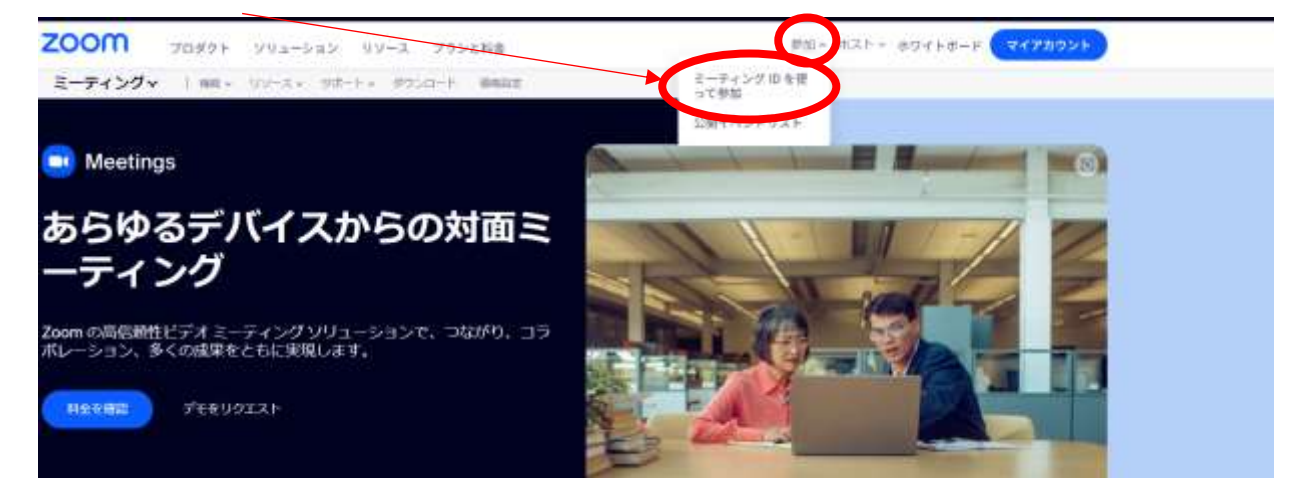

3.事前にご案内をしているミーティング ID を入力します。

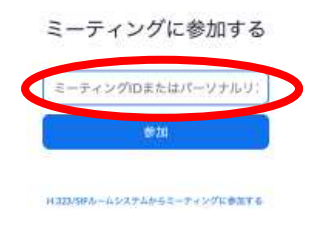

4.事前にご案内をしているパスワードを入力します。

| ミーティングに参加 | するには、ミーティングパス・<br><sup>ミーティングパスワードをメールの目的は</sup> | フードと名前を入力してください<br>NWELFAST |
|-----------|--------------------------------------------------|-----------------------------|
|           | E-Pe - Sarah - P                                 |                             |
| C         | モーティングのパスワード                                     | 80 J                        |
|           | 4468                                             |                             |
|           |                                                  |                             |
|           | <b>#</b> 8                                       |                             |

5.担当教員が接続して面談開始。

※URL が事前に送られてきた場合、上記 3.ミーティング ID と 4.パスワードは入力せずに URL をクリッ クすることで面談が可能となります。(ただし、事前に Zoom のダウンロードが必要です)お時間 5 分前 までに URL をクリックしてご入室ください。

## ▶ スマートフォン等で「Zoom」を行う場合

## ◎スマートフォン用『Zoom』ダウンロード方法

◆スマートフォン等で「Zoom」を行う場合、ストアーのアプリより、「Zoom」と検索し、『Zoom Cloud Meetings』アプリをダウンロードしてください。

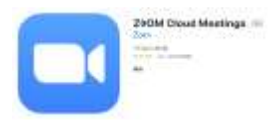

## ◎スマートフォンでのミーティング参加方法

1. ミーティング ID とパスワードは担当教員よりご案内いたします。

2. 事前にご案内をしているミーティング ID を入力します。

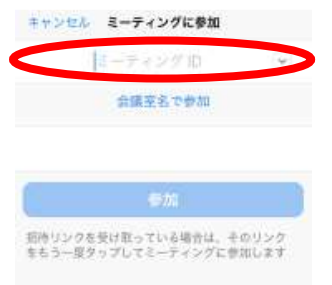

3. 事前にご案内をしているパスワードを入力します。

マネカウ加級で別の約のスードまドージズ700~ッモージ

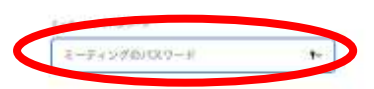

4. 担当教員が接続して面談開始。

※URL が事前に送られてきた場合、上記 3.ミーティング ID と 4.パスワードは入力せずに URL をクリッ クすることで面談が可能となります。(ただし、事前に Zoom のダウンロードが必要です)お時間 5 分前 までに URL をクリックしてご入室ください。